## шлюз Cassia X1000 Руководство по настройке и вводу в эксплуатацию

## шлюз Cassia X1000

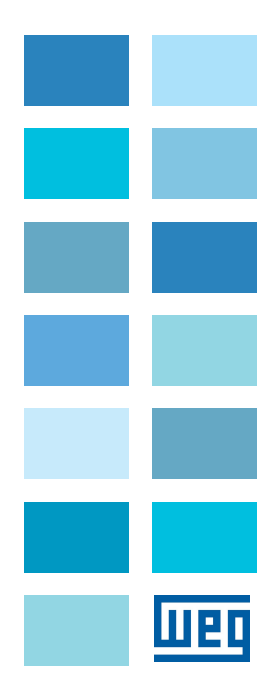

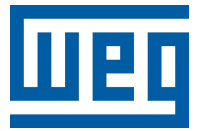

# Шлюз Cassia X1000 Руководство по настройке и воду в эксплуатацию

Серия: Мотор-сканер

Язык: Русский

Документ: 10008557640 / 01

Дата публикации: 06/2021

#### <u>Обзор</u>

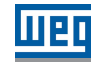

В таблице ниже описаны все изменения, внесенные в это руководство.

| Версия | Ревизия | Описание                    |  |
|--------|---------|-----------------------------|--|
| -      | R00     | Исходный документ           |  |
| -      | R01     | WEG Motion Fleet Management |  |

| 1 Общая информация                                  |   |
|-----------------------------------------------------|---|
| 1.1 Минимальные требования для настройки системы    | 5 |
| 1.2 Настройка и запуск шлюза с подключением по WIFI | 5 |
| 1.3 Важные замечания                                | 5 |
| 2 Требования к интернет соединению                  | 6 |
|                                                     |   |
| 3 Тест подсоединения к платформе MFM                | 7 |
|                                                     |   |
| 4 Дополнительная информация                         |   |

## Русский

## 1 Общая информация

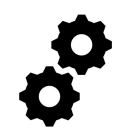

Чтобы подключить мотор-сканер WEG к платформе Motion Fleet Management (MFM), необходимо правильно настроить шлюз X1000 и подключить его к Интернету, как показано в Общем руководстве по установке и эксплуатации Cassia X1000.

Это руководство дополняет руководство по шлюзу и содержит дополнительные практические аспекты и рекомендации по эксплуатации системы.

Рис 1.1 стр. 4 и Табл. 1.1 стр. 4 показывает возможные подключения шлюза X1000 и цифровой платформы MFM.

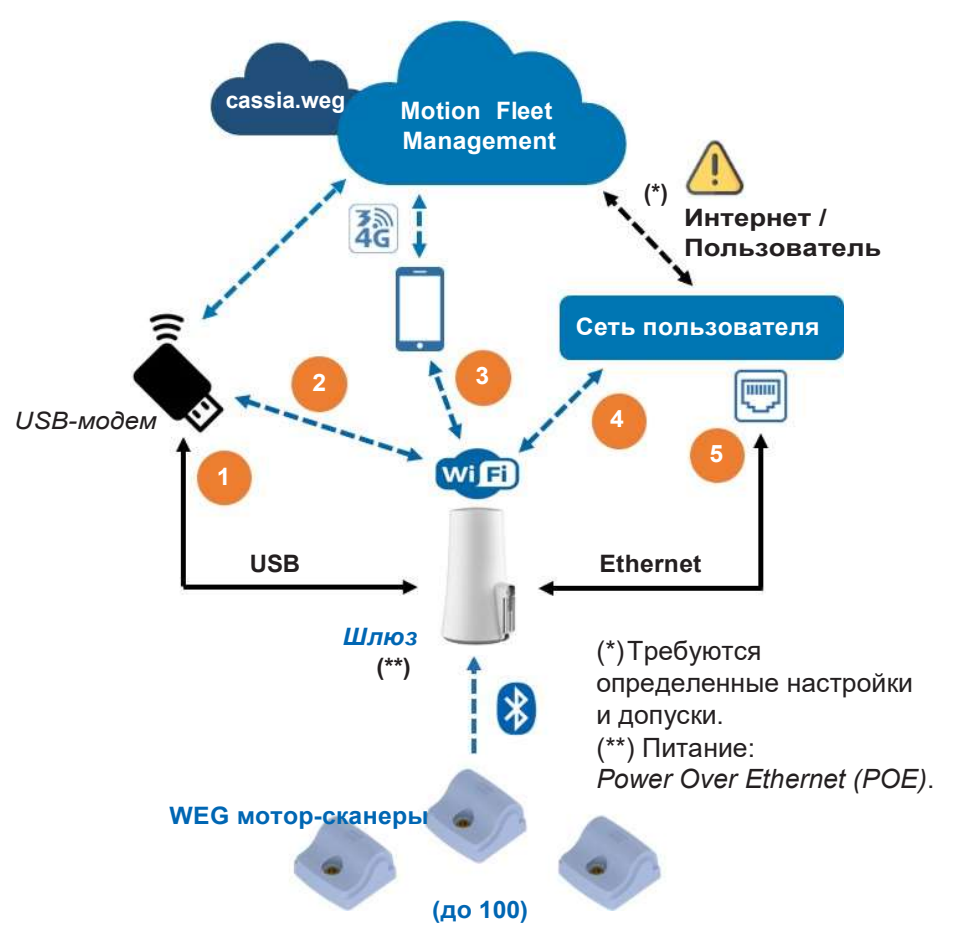

Рис. 1.1: Диаграмма возможных вариантов подключения к MFM

Табл. 1.1: Типы возможных подключений шлюза к облаку MFM

|   | Подключение к шлюзу                 | Подключение к МFM              |  |
|---|-------------------------------------|--------------------------------|--|
| 1 | USB-модем + USB порт                | 3G/4G моб. сеть <sup>(¹)</sup> |  |
| 2 | USB-модем + Wi-Fi                   | 3G/4G моб. сеть <sup>(¹)</sup> |  |
| 3 | Моб. телефон <sup>(?)</sup> + Wi-Fi | 3G/4G моб. сеть <sup>(*)</sup> |  |
| 4 | Wi-Fi                               | Интернет пользователя (*)      |  |
| 5 | Ethernet кабель                     | Интернет пользователя (*)      |  |

<sup>(1)</sup> Определите оператора, который предлагает лучшее покрытие для данного местоположения.

<sup>(2)</sup> Для тестирования, согласно Раздела 3 стр. 7 настоящего руководства.

<sup>(3)</sup> Требуются определенные настройки и допуски согласно Раздела 2 стр. 6.

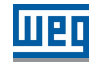

#### 1.1 Минимальные требования для настройки системы

- Учетная запись пользователя МFM и созданный на платформе актив.
- Компьютер, смартфон/планшет с подключением к интернету (согласно Табл. 1.1 стр. 4).
- Базовые знания информационных технологий и работы в интернет.
- Инструкция по настройке шлюза и платформы MFM.

#### 1.2 Настройка и ввод в эксплуатацию с помощью соединения Wifi

Основные сведения и рекомендации доступны в руководстве к шлюзу. Краткая инструкция по работе через Wi-Fi соединение представлена ниже:

- 1. Сначала подключите мобильный телефон, планшет или ноутбук к шлюзу Wi-Fi. Имя сети и пароль будут «cassia-xxxxx», где «x» это последние 6 цифр МАС-адреса (согласно пункта 5.4.1 руководства по шлюзу).).
- 2. 2. Чтобы получить доступ к панели конфигурации, используйте веб-браузер (предпочтительно Google Chrome) и введите IP 192.168.40.1 в адресную строку.
- 3. Авторизуйтесь и проверьте настройки подключения в соответствии с пунктами 5.4.2 и 5.4.3 Руководства по шлюзу.
- 4. На вкладке основных настроек в нижней части меню в разделе «Настройки сети Wi-Fi» установите для параметра «Режим работы» значение «Клиент».
- 5. Установите режим безопасности подключения в соответствии с политикой, принятой в подключаемой сети и указанной в пункте 5.4.4 руководства к шлюзу.
- 6. Для установления соединения введите учетные данные сети Wi-Fi (пользователь, пароль и требования).

#### 1.3 Важные замечания

- Запрошенные учетные данные могут различаться в зависимости от режима безопасности.
- Для получения дополнительной информации см. руководство.
- Сеть клиента и подключение к Интернету должны иметь определенные требования и версии, как указано в Разделе 2 стр. 6 настоящего руководства.

#### 2 Требования к интернет соединению

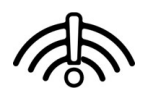

Для правильной работы шлюза и подключения к облаку MFM сеть клиента должна соответствовать некоторым требованиям.

**Примечание:** Чтобы разблокировать адреса, порты и доступ в Интернет, попросите ИТ-команду, отвечающую за сеть выдать соответствующие разрешения.

■ В сети пользователя не должно быть VPN или PROXY.

■ Адреса в Табл. 2.1 стр. 6 и порты в Табл. 2.2 стр. 6 должны быть доступны.

Таблица 2.1: Адреса требуемые для работы шлюза и подключения к MFM

| Назначение            | IP              | Цель                         |
|-----------------------|-----------------|------------------------------|
| cassia.weg.net        | 52.116.206.26   | Обновление и поддержка шлюза |
| broker.app.wnology.io | 146.148.110.247 | Отправка данных в MFM        |
| ports.ubuntu.com      | 91.189.91.38    | Обновление и поддержка шлюза |

| Протокол | Порт | Направление   | Цель                      |  |  |  |
|----------|------|---------------|---------------------------|--|--|--|
| UDP      | 6246 | Шлюз → Облако |                           |  |  |  |
| UDP      | 6247 | Шлюз → Облако |                           |  |  |  |
| UDP      | 53   | Шлюз → Облако | Обновление / поддержка    |  |  |  |
| TCP      | 433  | Шлюз → Облако | шлюза и Отправка данных в |  |  |  |
| TCP      | 80   | Шлюз → Облако |                           |  |  |  |
| TCP      | 9999 | Шлюз ↔ Облако |                           |  |  |  |
| TCP      | 8001 | Шлюз ↔ Облако |                           |  |  |  |
| TCP      | 8883 | Шлюз ↔ Облако |                           |  |  |  |

Таблица 2.2: Порты требуемые для работы шлюза и подключения к MFM

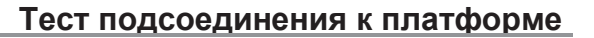

#### 3 Тест подсоединения к платформе MFM

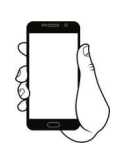

MFM

В некоторых ситуациях может потребоваться выполнить тест подключения от шлюза к облаку MFM без использования сети пользователя или USB-модема с подключением к мобильной сети 3G / 4G. В этом случае вы можете выполнить следующие действия:

- 1. Понадобится два устройства: смартфон и компьютер (или ещё один смартфон).
- 2. Используйте смартфон в качестве WIFI роутера для подключения шлюза к сети интернет.
- 3. Используя ноутбук или другой смартфон чтобы подключиться к шлюзу по WIFI.
- 4. Чтобы установить подключение к сети Wi-Fi, предоставляемой смартфоном, выполните настройки в соответствии с Разделом 2 стр. 6 настоящего руководства.

По окончании процедуры, описанной в этой теме, в сочетании Разделом 1 стр 4 и Разделом 2 стр 6 настоящего руководства, шлюз должен находиться в сети, подключен к платформе MFM и иметь возможность отправлять данные измерений с мотор сканеров, которые находятся рядом со шлюзом и иметь режим связи «через шлюз».

## 4 Дополнительная информация

Пропускная способность данных, необходимая для поддержания подключения шлюза к облаку MFM, составляет менее 2 ГБ в месяц. Для сетей с VPN или PROXY альтернативой может быть создание эксклюзивного ADSL-соединения со шлюзом. Это решение необходимо согласовать с ИТ-командой пользователя.

Платформа MFM совместима со стандартами ISO 27001, ISO 27017, ISO 27018, ISO 22301, ISO 31000 и т.д., а также сертифицирована по ним. Для получения дополнительной информации см. часто задаваемые вопросы о MFM.

Для получения дополнительной информации свяжитесь с ближайшим представительством WEG.